How to increase the number of walks that appear on the slider on the photo page

Log in

Visit site

Go to the correct month page on the Photos menu

Click on Beaver Builder on black tool bar at top (ignore the items on the dropdown menu below it)

Left click on the slider

Black Posts Slider box appears

Slide down the black box until you reach Number of posts

Change the number

Save

Done

Publish. The number of dots on the slider should now be enough for all of that month's photos.